# CREATION D'UN COMPTE GOOGLE

Pour utiliser le Google Workspace il vous faut un compte Google, ce tutoriel vous explique comment le faire, il n'est pas nécessaire d'avoir une adresse Gmail.

## Utiliser une adresse e-mail existante

- 1. Accédez à la page de création de compte Google.
- 2. Saisissez votre nom.
- 3. Cliquez sur Utiliser mon adresse e-mail actuelle à la place.
- 4. Saisissez votre adresse e-mail actuelle.

Cliquez sur ce lien pour accéder à la création du compte

- 5. Cliquez sur Suivant.
- 6. Validez votre adresse e-mail à l'aide du code envoyé à votre adresse e-mail existante.
- 7. Cliquez sur Valider.

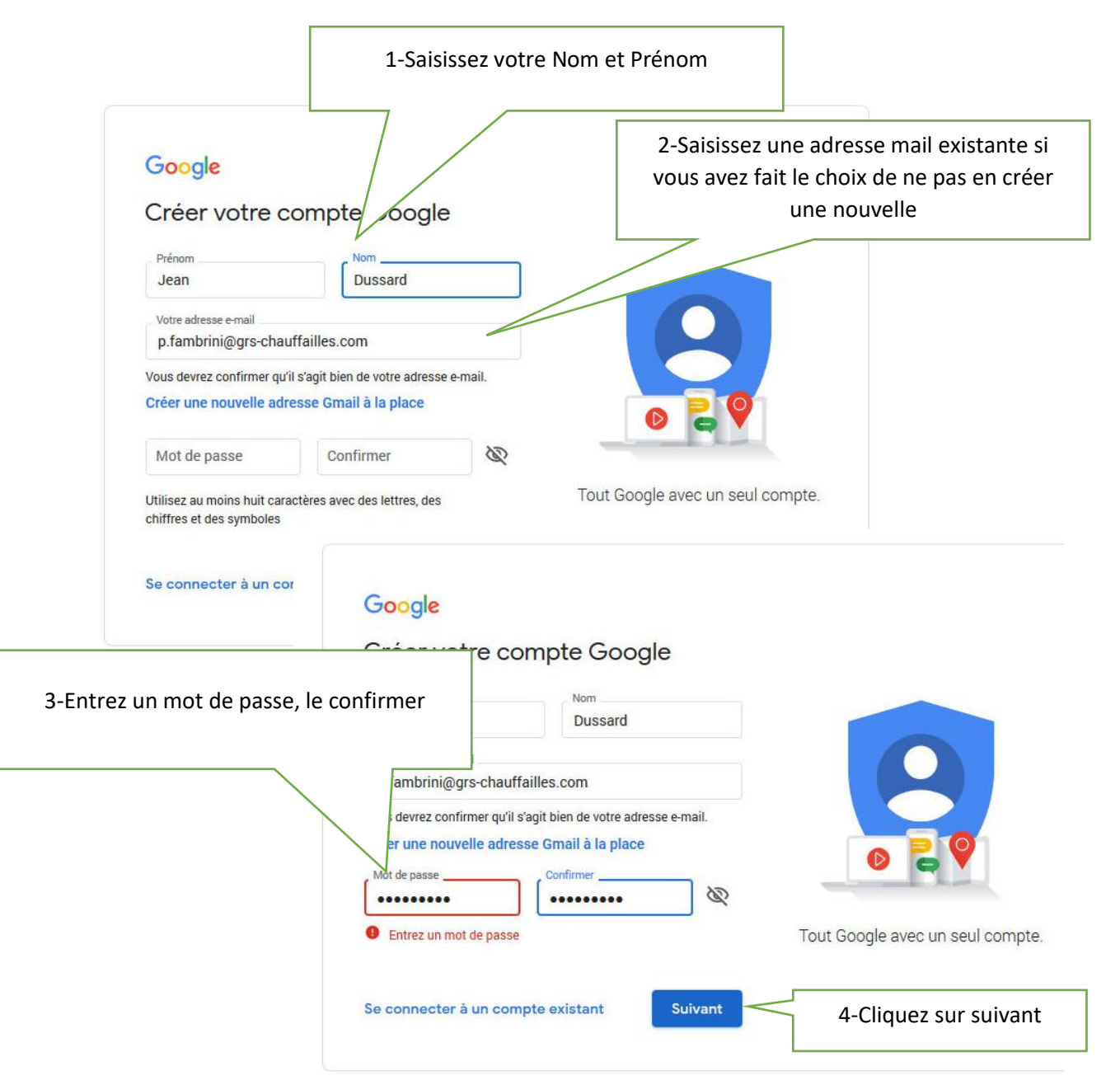

| Google   Nicker votre adresse e-mail   Sisser le code de validation que nous avons envoyer par le   Sisser le code de validation que nous avons envoyer par le   Sisser le code   Value   Network   Value   Value   Prapia (Fance) *   Network   Conclust   Conclust   Conclust   Conclust   Conclust   Conclust   Maria   Name de Réleptone pour protéger vote   Signification avoite de validation que nous avoite de pour protéger vote   Signification avoite de validation que nous avoite de pour protéger vote   Signification avoite nous avoite de pour protéger vote   Signification avoite nous avoite de vole de pour protéger vote   Signification avoite nous avoite nous avoite de pour protéger vote   Signification avoite nous avoite nous avoite de pour protéger vote   Signification avoite nous avoite nous avo |                                                                                                    | 5-Un code de validation vous<br>votre adresse mail, saisissez-le<br>appuyant sur le bouto                                                                | s à été envoyé à<br>puis terminer en<br>n Valider                                                                 |
|----------------------------------------------------------------------------------------------------|----------------------------------------------------------------------------------------------------|----------------------------------------------------------------------------------------------------|----------------------------------------------------------------------------------------------------|
| Fraçais (France) * Ait Contential to Continuition   Geogle   Bienvenue sur Google   Ø grs71@grs-chauffailles.com   Numéro de téléphone (facultatif)   Ø grs71@grs-chauffailles.com   Numéro de téléphone pour protéger votre   Ø do marse   Ø do marse   Ø do marse   Outstilliserons votre numéro de téléphone pour protéger votre   Ø do marse   Ø do marse                                                                                                    | Google<br>Valider ve<br>Saisissez le co<br>grs71@grs-cha<br>message, vérifi<br>Saisir le code -<br>Retour | otre adresse e-mail<br>de de validation que nous avons envoyé à<br>uffailles.com. Si vous ne trouvez pas le<br>ez dans votre dossier de spam.<br>Valider |                                                                                                    |
| Google         Bienvenue sur Google                                                                                                    | Français (France) 🔻                                                                                       | 6-Saisissez les info<br>pas obligatoire, m                                                                                                    | Aide Confidentialité Conditions d'utilisation<br>prmations demandées, ce n'est<br>ais cela permet de renforcer la |
|                                                                                                    | Google<br>Bienvenue                                                                                       | sur Google                                                                                                    |                                                                                                    |
| Nous utiliserons votre numéro de téléphone pour protéger votre compte. Il ne sera pas visible par autrui.   Jour   Jour   06   Mars   1947   Votre date de naissance   Sexe   Homme   Vos informations personnelles sont confidentielles et sécurisées Pourquoi nous vous demandons ces informations                                                                                                    | grs71@grs-chau                                                                                            | ffailles.com                                                                                                    |                                                                                                    |
| Ub Mars 1947   Votre date de naissance   Sexe Vos informations personnelles sont confidentielles et sécurisées   Pourquoi nous vous demandons ces informations   Potour Suivent                                                                                                    | Nous utiliserons votre<br>compte. Il ne sera pas                                                          | numéro de téléphone pour protéger votre<br>visible par autrui.<br>Mois                                                                                   |                                                                                                    |
| Sexe       Vos informations personnelles sont confidentielles et sécurisées         Pourquoi nous vous demandons ces informations         Petour                                                                                                    | 06<br>Votre date de naiss                                                                                 | ance 1947                                                                                                    |                                                                                                    |
| Pourquoi nous vous demandons ces informations                                                                                                    | Sexe                                                                                                    | *                                                                                                    | Vos informations personnelles<br>sont confidentielles et sécurisées                                               |
| Potour                                                                                                    | Pourquoi nous vou                                                                                         | s demandons ces informations                                                                                                    |                                                                                                    |
| Sulvant                                                                                                    | Retour                                                                                                    | Suivant                                                                                                    |                                                                                                    |

7-Un code de sécurité vous a été envoyé par SMS.

Entrez ici le code de validation et appuyez sur le bouton Valider

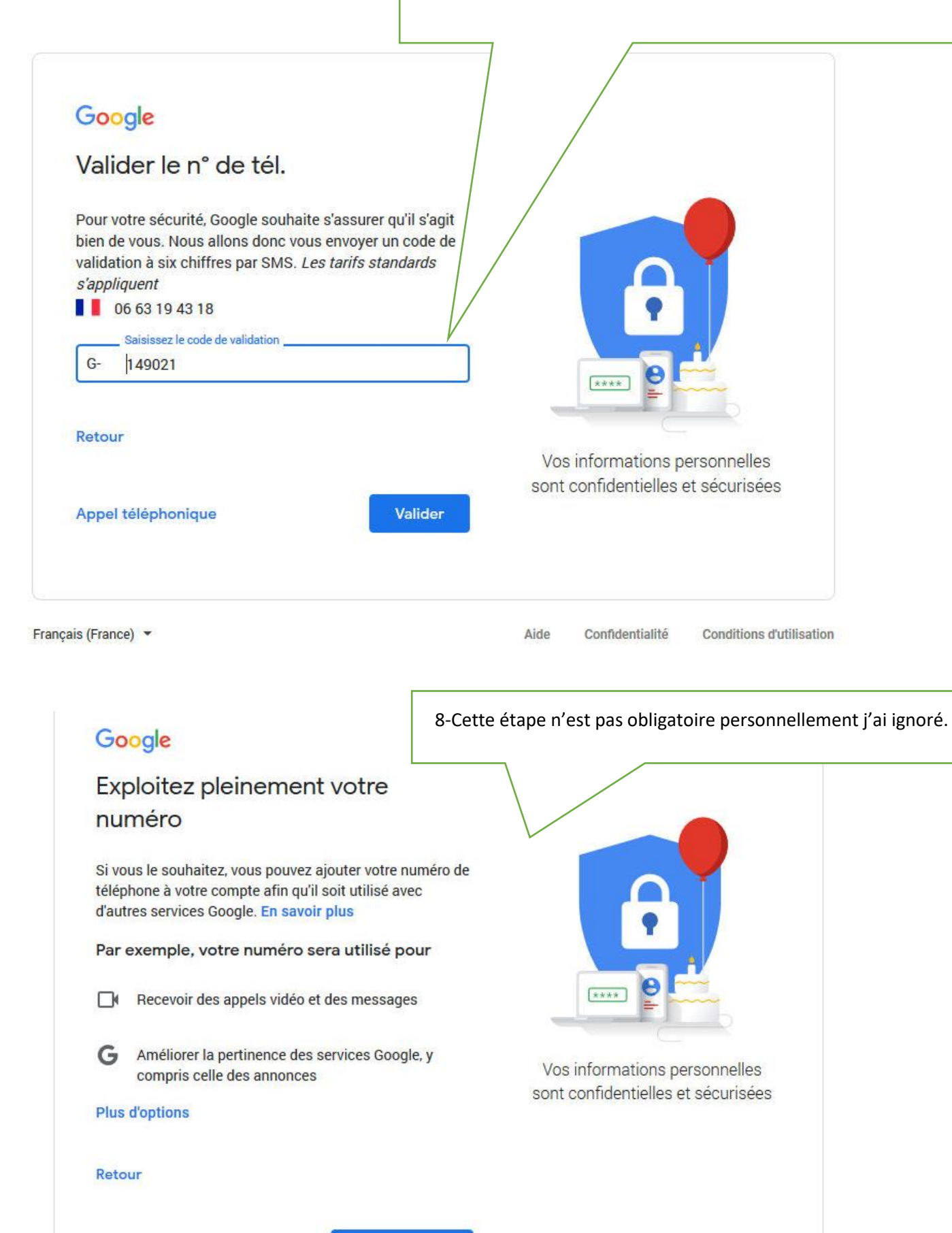

Ignorer

Oui, j'accepte

Nous traitons ces données conformément à notre règlement, notamment aux fins suivantes :

- Vous proposer des contenus plus utiles et personnalisés dans le cadre de nos services (par exemple, pour vous offrir des résultats de recherche plus pertinents)
- Améliorer la qualité de nos services et en développer de nouveaux
- Proposer des annonces personnalisées, en fonction de vos paramètres de compte, via nos services, ainsi que sur les sites et les applications partenaires de Google
- Renforcer la sécurité en vous protégeant contre la fraude et les abus
- Effectuer des analyses et des mesures afin de comprendre comment nos services sont utilisés. Certains de nos partenaires effectuent également ce type de mesure. En savoir plus sur ces annonceurs et évaluateurs partenaires

#### Données combinées

Nous combinons également les données recueillies sur nos services et sur vos appareils aux fins décrites précédemment. Par exemple, selon les paramètres de votre compte, nous affichons des annonces basées sur des informations liées à vos centres d'intérêt, que nous déduisons de votre utilisation de la recherche et de YouTube, tout comme nous mettons à profit les milliards de recherches effectuées pour développer des modèles de correction orthographique utilisés sur l'ensemble de nos services.

#### Vous contrôlez vos données

Selon les paramètres de votre compte, certaines de ces données peuvent être associées à votre compte Google et traitées comme des informations personnelles. Vous pouvez contrôler dès maintenant la façon dont nous collectons et utilisons ces données en cliquant sur "Plus d'options" ci-dessous. Vous pourrez à tout moment ajuster les paramètres ou retirer votre consentement pour l'avenir en accédant à la page Mon compte (myaccount.google.com).

PLUS D'OPTIONS V

|    | J'accepte les conditions                                                  | d'utilisation de Google                                    |
|----|---------------------------------------------------------------------------|------------------------------------------------------------|
|    | J'accepte que mes inforr<br>que décrit ci-dessus et d<br>confidentialité. | nations soient utilisées tel<br>étaillé dans les règles de |
| Ar | nnuler                                                                    | Créer un compte                                            |
|    |                                                                           | $\wedge$                                                   |

Français (France) 🔻

9-Avant l'étape finale de création du compte vous devez accepter les conditions de Google. Je vous conseille de lire et d'en accepter le moins possible

options, les modifier et consulter vos activités depuis votre compte Google (myaccount.google.com).

### Activité sur le Web et les applications

Enregistre votre activité sur les sites et les applications Google, y compris vos recherches et les données associées, telles que votre position. Enregistre également votre activité sur les sites, les applications et les appareils qui utilisent les services Google (y compris l'historique Chrome). Cela permet à Google de vous fournir une personnalisation, des suggestions et des résultats de recherche plus pertinents dans tous les services Google. Les activités datant de plus de 18 mois sont supprimées automatiquement. Vous pouvez modifier le paramètre de suppression automatique, arrêter d'enregistrer votre activité ou la supprimer manuellement sur account.google.com.

- Enregistrer mon activité sur le Web et les applications dans mon compte Google
- Ne pas enregistrer mon activité sur le Web et les applications dans mon compte Google

## En savoir plus

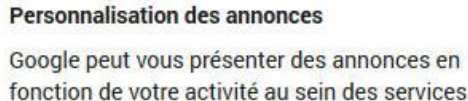

fonction de votre activité au sein des services Google (dans la recherche ou sur YouTube par exemple), ainsi que sur les sites Web et les applications partenaires de Google.

- Afficher des annonces personnalisées
- Afficher des annonces non personnalisées

#### En savoir plus

### Historique YouTube

Enregistre l'historique des vidéos que vous regardez et des contenus que vous recherchez sur YouTube. Cela permet à Google de vous fournir de meilleures recommandations, de vous aider à reprendre une vidéo là où vous vous étiez arrêté, etc.

 Enregistrer mon historique YouTube dans mon compte Google

> Ne pas enregistrer mon historique YouTube dans mon compte Google

## Le compte de Jean DUSSARD est maintenant créé.

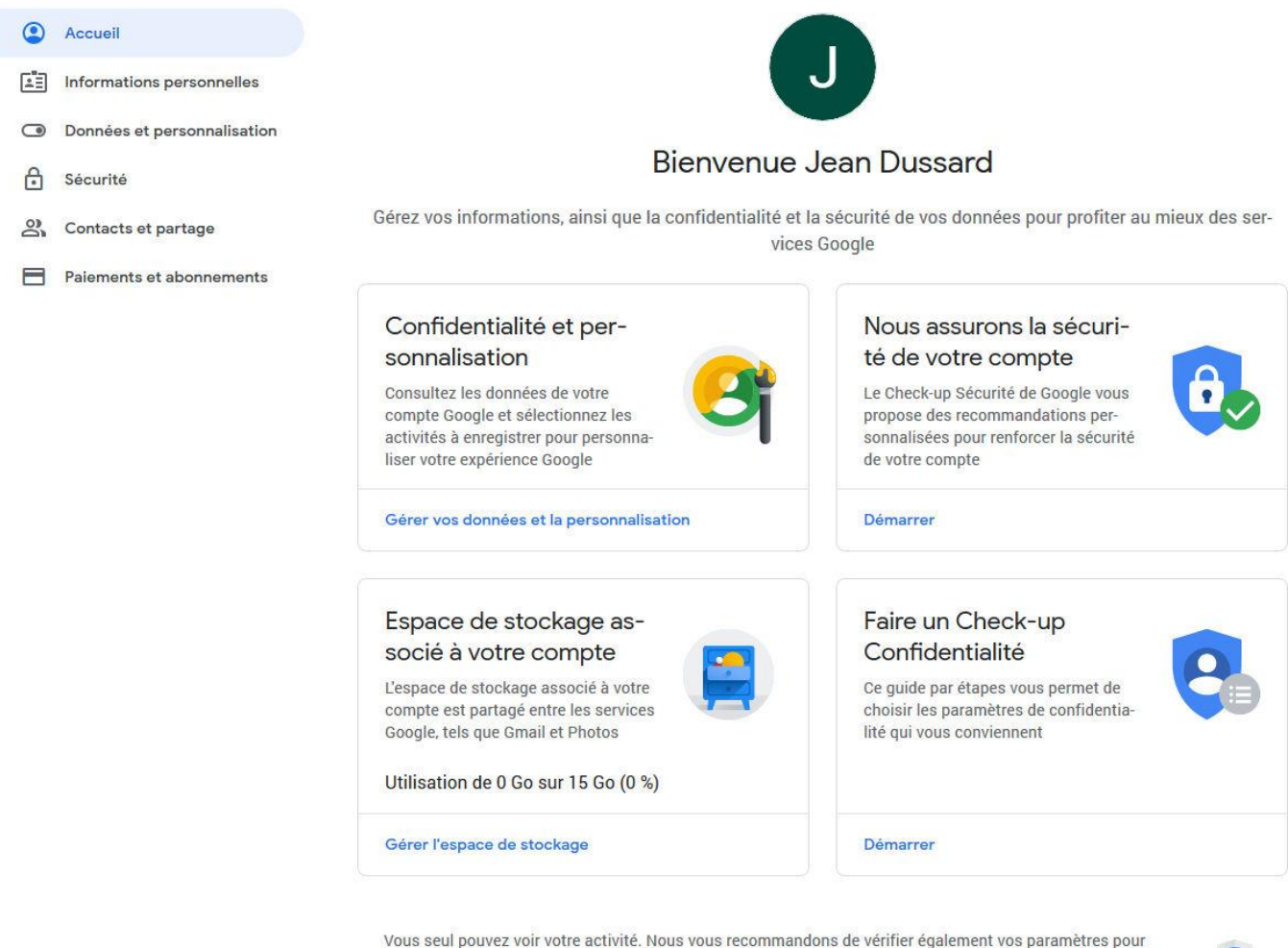

Maps, la recherche ou tout autre service Google que vous utilisez régulièrement. Google protège la confidentialité et la sécurité de vos données. En savoir plus

N'oubliez pas de m'envoyer l'adresse e-mail de votre compte pour que je puisse partager les données du

## **CORERS-BFC**